Version 1.0

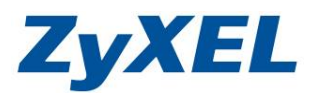

## NSA 系列 WEB 發行

文件設定方式適用 NSA (NSA210/NSA221/NSA220 Plus/NSA320) 等系列 ※此範例以 NSA320 為例、限同一網域

步驟一:開啟網頁,並於網址列輸入<u>http://nsa320</u>並按下 Enter 鍵,將出現下列 視窗,請輸入登入 NSA320 的帳號及密碼(若您未變更過,預設帳號: admin 密碼: 1234)並點選管理員登入。

|                                                                                                    | Wzyxel/loginwrap.html 🕑 🚱 😽 🗙 🔽 Bing                                                                            |
|----------------------------------------------------------------------------------------------------|----------------------------------------------------------------------------------------------------|
| : 檔案(E) 編輯(E) 檢視(Y                                                                                              | ) 我的最愛( <u>A</u> ) 工具( <u>T</u> ) 說明( <u>H</u> )                                                                |
| 🙀 我的最愛 🛛 🍰 🌄 🕷                                                                                                  | e議的網站 🗸 🔧 Google 🞯! Yahoo!奇摩 🔊 網頁快訊圖庫 🗸                                                                         |
| Z ZyXEL NSA 320                                                                                                 | 🚺 - 🔄 - 網頁 🕑 - 安全性 🖏 - 工具 🔘 - 🥑 -                                                                               |
|                                                                                                    |                                                                                                    |
|                                                                                                    |                                                                                                    |
|                                                                                                    |                                                                                                    |
|                                                                                                    |                                                                                                    |
| ZyXEL                                                                                                    |                                                                                                    |
| NSA320                                                                                                    | 輸入使用者名稱「密碼再按一下登入。                                                                                               |
|                                                                                                    | the second second second second second second second second second second second second second second second se |
|                                                                                                    | 使用者名稱                                                                                                    |
|                                                                                                    | 密碼                                                                                                    |
|                                                                                                    | (最多 14 個交數字字元、可列印字元,不可出現基交單引號和雙引號)                                                                              |
|                                                                                                    |                                                                                                    |
|                                                                                                    |                                                                                                    |
|                                                                                                    | the second second second second second second second second second second second second second second second se |
|                                                                                                    |                                                                                                    |
|                                                                                                    | 使用者登入 管理員登入                                                                                                    |
| And a state of the second second second second second second second second second second second second second s |                                                                                                    |

Version 1.0

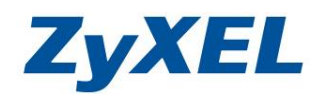

步驟二:若您的設備並未更改過設備密碼,將會出現下列畫面,請先按下略過來登入設備。

| ZyXEL<br>NSA320 | 更新管理資訊                                |
|-----------------|---------------------------------------|
|                 | 基於安全考量,強烈建議您更換管理員密碼<br>新密碼<br>密碼 (確認) |
|                 | (最多 14 個文數字字元、可列印字元,不可出現英文單引號和雙引號)    |

**步驟三:**進入圖形化介面後,請點選管理。

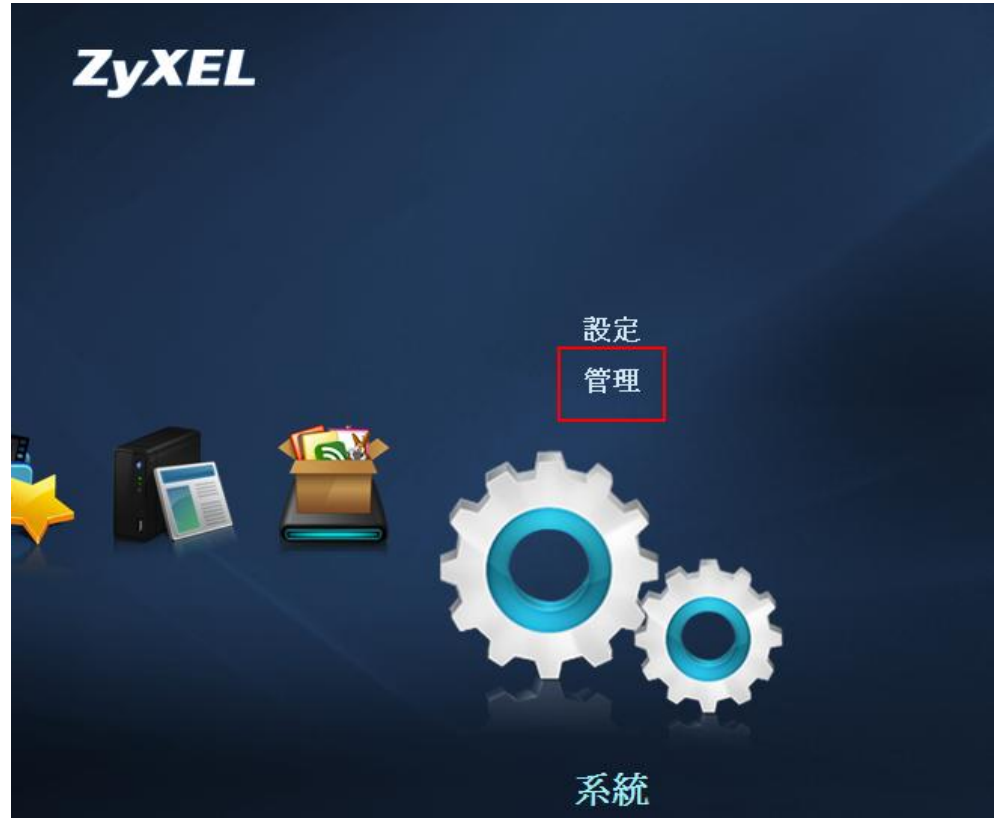

Version 1.0

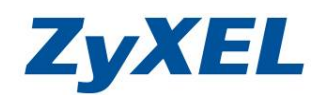

## 步驟四:點選"應用程式"→"WEB 發行",如下圖。

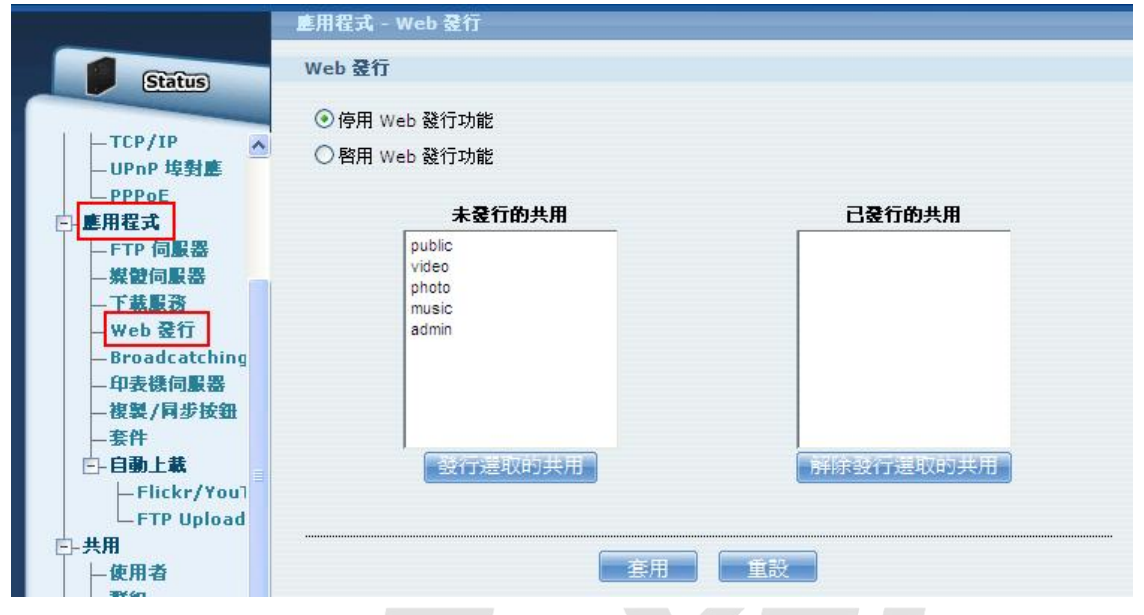

步驟五:啟用 WEB 發行功能、輸入您要發佈的 web 埠號以及選擇要發行的資料夾 (此範例以 public 為例)並點選套用。

| 應用程式 - Web 登行                                                                                 |           |
|-----------------------------------------------------------------------------------------------|-----------|
| Web 發行                                                                                        |           |
| <ul> <li>○ 停用 Web 發行功能</li> <li>● 散用 Web 發行功能</li> <li>□ 支援 HTTPS</li> <li>埠號 8080</li> </ul> |           |
| 未發行的共用                                                                                        | 已發行的共用    |
| admin<br>music<br>photo<br>video                                                              | public    |
| 發行選取的共用                                                                                       | 解除發行選取的共用 |
|                                                                                               | 客用 重設     |

Version 1.0

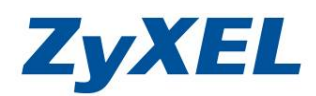

**步驟六:**開啟 IE 瀏覽器,於網址列輸入"http://IP 位址:埠號/共用名稱/"(如: http://172.28.88.88:8080/public/),便可連至公開的資料夾。

| http://172.28.88.88:8080/pu<br>+ Z ZyXEL NSA320 | ublic/<br>of /MyWeb/p x | · • •       |
|-------------------------------------------------|-------------------------|-------------|
| Name                                            | Last modified           | <u>Size</u> |
| Parent Directory                                |                         | -           |
| NAS Compatibility%20List.pdf                    | 19-Jul-2011 16:39       | 481K        |
| NBG4115 USB 3G list2011.pdf                     | 26-Sep-2011 14:31       | 137K        |
| NBG4615 OSG CH pdf                              | 28-Jul-2011 10:59       | 5.3M        |

**步驟七**:點選任何一份資料,便可成功於網頁讀取(如下圖)。

| 88 -     | Zyxel NSA320                                                     | 🗾 http://nsa320/MyW 🗙 | - 🙆 • I | ╗ - 🖃 🖶 - 網頁(        | )▼ 安全性(3)▼ | 工具() • 🕢 • | >> |
|----------|------------------------------------------------------------------|-----------------------|---------|----------------------|------------|------------|----|
| 8        |                                                                  | 💿 📀 80.6% 🔻           |         | 戈                    |            |            |    |
| i)<br>El | ZyXE<br><sub>合動</sub>                                            | L<br>科技               |         |                      |            |            |    |
| ?        | ◆NBG4115 US<br>型號: 合勤 NBG4115<br>更新日期:2011.3.31<br>適用韌體版本:1.00(B | B 3G 網卡支援列表           | 2       |                      |            |            |    |
|          | 廠商                                                               | 產品型號                  | 廠商      | 產品型號                 |            |            |    |
|          |                                                                  | E156G                 |         | ICON 225             |            |            | _  |
|          |                                                                  | E161                  | Option  | GlobeSurfer iCON 7.2 |            |            |    |
|          |                                                                  | E169G                 |         | ICON 505             |            |            |    |
|          |                                                                  | E169                  | Qisda   | H21                  |            |            |    |
|          |                                                                  | E169u                 | No.     | Ovation MC950D       |            |            |    |
|          |                                                                  | E170                  | Novatel | U760                 |            |            |    |
|          |                                                                  | E172                  | NU      | MU-Q101              |            |            |    |